#### Du skal printe til følgende printer.

Rådhuset Kopimaskiner på prtsrv2008

#### 💩 Follow-You Udskriftsindstillinger **?**× Setup Paper Print Quality Valid Access Watermarks Job Type: Copies: \* ~ CINTEISK ..... 1 1 Details.. Orientation: R Rotate by 180 degrees Portrait Layout: R 🔽 🚯 🗌 Draw Frame Border 1 Page per Sheet Paper Size: A4 (210 x 297 mm) R 🖓 Right, then Down Auto Tray Select Plain & Recycled Duplex: 🔽 🚯 🗌 Non-Reduction Bookle Off Save.. 🔽 Ignore Application Collate Load.. Staple: R Off 💌 R 🖗 Off Color/ Black and White Black and White ~ Restore Defaults Γ About... OK Annuller Anvend Hjælp

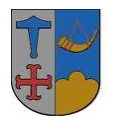

Ishøj Kommune

Printeren står normalt til Black and whiteudskrift, men har du brug for farveudskrift, vælges det nederst i venstre hjørne.

Antal kopier, stående og liggende format vælges også på fanebladet SETUP. Hvis du ønsker booklet, skal du vælge dette under duplex også i fanen SETUP. Papir størrelse vælges i fanen PAPER.

### Sådan gør du når du skal registrere dit kort og hente dit print

Swipe (læs: hold hen foran) medarbejderkortet foran kortlæseren.

|                                 | RICO      | H              | 💦 Opdatér        |   | Login              |
|---------------------------------|-----------|----------------|------------------|---|--------------------|
|                                 | PCC: Logi | n              |                  |   | Ş                  |
| Vælg en funktion,<br>og log ind |           |                |                  |   |                    |
| 🖒 MFP-adgang                    |           | Bruger ID      |                  |   |                    |
| 📑 Follow-You                    |           |                |                  |   |                    |
| 🖄 Scan-to-Me                    |           |                |                  |   | 1                  |
| 📁 AutoStore                     |           | Kodeoird       |                  |   |                    |
|                                 |           |                |                  |   |                    |
|                                 |           | y c H k System | nstatus Jobliste | 9 | 6 JAN 2011<br>8:36 |

Den siger nu at kort ikke er registreret, tryk nu på Bruger ID knappen og

|                                 | RICO      | H                 |             | Annullér | Login      |  |
|---------------------------------|-----------|-------------------|-------------|----------|------------|--|
|                                 | PCC: Logi | n                 |             |          | ş          |  |
| Vælg en funktion,<br>og log ind |           | Kort ikke genkend |             |          |            |  |
| 눱 MFP-adgang                    |           | log ind for at re | aistrere    | kort     |            |  |
| 📑 Follow-You                    |           |                   | Sisticic    | Nore.    |            |  |
| 🖄 Scan-to-Me                    |           | Bruger IC         | , <b>↓</b>  |          |            |  |
| ジ AutoStore                     |           |                   |             |          |            |  |
|                                 |           | Kodeord           |             |          |            |  |
|                                 |           |                   |             | 1        | 6 JAN 2011 |  |
|                                 |           | J C H K S         | /stemstatus | Jobliste | 8:37       |  |

indtast dit Citrix-brugernavn og tryk OK.

| SoftKeyBoard                                       | Annullér | ОК                 |
|----------------------------------------------------|----------|--------------------|
| steen.andersen                                     | Baktast  | Slet alle          |
| ` 1 2 3 4 5 6 7 8 9<br>q w e r t y u i o           | 0<br>] q | - =                |
| asdfghjkl                                          |          |                    |
| z x c v b n m , .<br>Skiftetast Skift Mellemrum () |          |                    |
| Tekstindtastn. Symbolindtastn. Brugertekst         |          |                    |
| Jobliste                                           |          | 6 JAN 2011<br>8:37 |

## Tryk derefter på Kodeord knappen

|                                 | RICOH               | 🛛 Annullér       |      | Login              |
|---------------------------------|---------------------|------------------|------|--------------------|
|                                 | PCC: Login          |                  |      | 5                  |
| V≋lg en funktion,<br>og log ind | Kort ikke genkendt  |                  |      |                    |
| 🖒 MFP-adgang                    | Log ind for at regi | strere kort.     |      |                    |
| 🛃 Follow-You                    |                     |                  |      |                    |
| 🖄 Scan-to-Me                    | Bruger ID           | steen.ande       | rsen |                    |
| ジ AutoStore                     |                     |                  |      |                    |
|                                 | Kodeord             |                  |      |                    |
|                                 | C H K Syste         | mstatus Jobliste |      | 6 JAN 2011<br>8:38 |

og indtast dit Citrix-password og tryk OK

| SoftKeyBoard                                      | Annullér  | ОК                 |
|---------------------------------------------------|-----------|--------------------|
| *************- 12/128                             | → Baktast | Slet alle          |
| ` 1 2 3 4 5 6 7 8<br>q w e r t y u i o            | 9 0 9     | - =                |
| asdfghjkl                                         | ; ,       |                    |
| Z X C V D N M ,<br>Skiftetast Skift Mellemrum ´ ` |           |                    |
| Tekstindtastn. Symbolindtastn. Brugertekst        |           |                    |
| Joblist                                           | e         | 6 JAN 2011<br>8:38 |

# Tryk derefter på Login

|                                 | RICO      | H             | 2       | Opdatér   | -   • • | Login            |    |
|---------------------------------|-----------|---------------|---------|-----------|---------|------------------|----|
|                                 | PCC: Logi | n             |         |           |         |                  |    |
|                                 |           |               |         |           |         |                  |    |
| Vælg en funktion,<br>og log ind |           |               |         |           |         |                  |    |
| 🖒 MFP-adgang                    |           | Bruger ID     |         | steen.and | lersen  |                  |    |
| 📑 Follow-You                    |           |               |         |           |         |                  |    |
| 🖄 Scan-to-Me                    |           |               | _       |           |         |                  |    |
| 📁 AutoStore                     |           | Kodeord       | _       | ******    | ****    |                  |    |
|                                 |           |               |         |           |         |                  |    |
|                                 |           |               |         |           |         |                  |    |
|                                 |           | y c H K Syste | mstatus | Jobliste  |         | 6 JAN 20<br>9:10 | 11 |

Dit kort er nu registreret til dit Citrix-login, og du kan nu frigive dit/dine print.

|                | RICOH                 | <b>`</b> | Log ud    | Afslut                                      |
|----------------|-----------------------|----------|-----------|---------------------------------------------|
|                | PCC: Follow-You-print |          |           | Ş                                           |
| 📄 Print        |                       |          |           | steen.andersen<br>Balance: 0.0000           |
| 🖹 Print & gem  |                       |          |           |                                             |
| 🗟 Slet         |                       |          |           |                                             |
| 🖒 Vælg alle    |                       |          |           |                                             |
| ●Udskriv i s/h |                       |          |           | 0 dokument(er)<br>0 side(r)<br>Pris: 0.0000 |
| 🧞 Opdatér      |                       |          |           |                                             |
| 🕥 Servere      | ▲ For                 | regående | e 🔻 Næste | Kopier: 1                                   |
|                | <b>V</b> C V K        | nstatus  | Jobliste  | 6 JAN 2011<br>8:42                          |

Tryk på det eller de print, som du vil frigive og tryk derefter på print.

|                | RICOH                 | 💊 Log ud         | Afs lut                      |
|----------------|-----------------------|------------------|------------------------------|
|                | PCC: Follow-You-print |                  | 5                            |
| 🗟 Print 📕      | 08:39 Test Page       |                  | admin<br>Balance: -3284.0000 |
| 훦 Print & gem  | 📑 08:39 Test Page     |                  |                              |
| 💼 Slet         |                       |                  |                              |
| 🖒 Vælg alle    |                       |                  | 1 dokument(er)<br>1 side(r)  |
| ●Udskriv i s/h |                       |                  | S/H<br>1-sidet<br>1×A4       |
| 🧞 Opdatér      |                       |                  | Pris: 0.2500                 |
| 🅥 Servere      | 1/1 AF0               | regående 🔻 Næst  | e Kopier: 1                  |
|                | y c y k Syste         | mstatus Jobliste | 6 JAN 2011<br>8:43           |

/

Når du er færdig, tryk på Logout.

Næste gang du holder dit kort foran kortlæseren (swipe), bliver du logget ind direkte. Hvis du ikke logger ud selv, bliver du automatisk logget ud efter 30 sekunders inaktivitet.

|           |                          | Logout       | 🗈 Exit                          |
|-----------|--------------------------|--------------|---------------------------------|
|           | PCC: Follow-You printing |              | <b></b>                         |
| 🗟 Print   | Testside                 | 09:33        | Steen Andersen<br>Balance: 0.00 |
|           | Logging out              |              |                                 |
|           |                          |              | 0 page(s)<br>Cost: 0.00         |
| 🍣 Refresh |                          |              |                                 |
| Servers   | 1/1 A Prev               | ious 🔻 Next  | Copies: 1                       |
|           | System Sta               | tus Job List | 4 SEP 2009<br>9:34              |

Hvis du vil scanne til din Email-adr og det scannede ikke skal OCR behandles, er her en hurtig metode kaldet Scan-to-Me.

Tryk på Scan-to-Me knappen og swipe dit kort foran kortlæseren for at logge ind.

|                                                                                                    | RICOH                                                                                                    | Res and a second second | Opdatér                                                                          |                               | Login                                 |   |
|----------------------------------------------------------------------------------------------------|----------------------------------------------------------------------------------------------------|----------------------------------------------------------------------------------------------------|----------------------------------------------------------------------------------|-------------------------------|---------------------------------------|---|
|                                                                                                    | PCC: Login                                                                                                    |                                                                                                    |                                                                                  |                               |                                       | 8 |
|                                                                                                    |                                                                                                    |                                                                                                    |                                                                                  |                               |                                       |   |
| Vælg en funktion,<br>og log ind                                                                                            |                                                                                                    |                                                                                                    |                                                                                  |                               |                                       |   |
| 🖒 MFP-adgang                                                                                                    |                                                                                                    | Bruger ID                                                                                                    |                                                                                  |                               |                                       |   |
| 📑 Follow-You                                                                                                    |                                                                                                    |                                                                                                    |                                                                                  |                               |                                       |   |
| Scan-to-Mo                                                                                                    |                                                                                                    |                                                                                                    |                                                                                  |                               |                                       |   |
|                                                                                                    |                                                                                                    | Kodeord                                                                                                    |                                                                                  |                               |                                       |   |
| 🤛 AutoStore                                                                                                    |                                                                                                    |                                                                                                    |                                                                                  |                               |                                       |   |
|                                                                                                    |                                                                                                    |                                                                                                    |                                                                                  |                               |                                       |   |
|                                                                                                    |                                                                                                    | Systemstatus                                                                                                    | Jobliste                                                                         |                               | 6 JAN 2011<br>8:49                    |   |
| Din Email adresse er a                                                                                                    | allerede kendt af syste                                                                                                    | emet og du er nu kl                                                                                                    | ar til at scanne.                                                                |                               |                                       |   |
| Defaillif scan er saf fil                                                                                                  |                                                                                                    | whether a shake a shake the set                                                                                                    |                                                                                  |                               |                                       |   |
| de indstillingsknappe                                                                                                    | Sort/hvid og 1-sidet o<br>r man vil bruge.                                                                                                    | riginaler, dette lave                                                                                                    | es hurtigt om veo                                                                | d at trykke                   | pă                                    |   |
| de indstillingsknapper<br>Tryk på Start Scanning                                                                           | Sort/hvid og 1-sidet o<br>r man vil bruge.<br>g når du er klar med d                                                                                                   | riginaler, dette lave<br>ine valg.                                                                                                    | es hurtigt om ved                                                                | d at trykke                   | ⊧ pă                                  |   |
| de indstillingsknappel<br>Tryk på Start Scanning                                                                           | sort/hvid og 1-sidet o<br>r man vil bruge.<br>g når du er klar med d<br><b>RICOH</b>                                                                                   | riginaler, dette lave<br>ine valg.                                                                                                    | es hurtigt om ved                                                                | d at trykke                   | Afslut                                |   |
| de indstillingsknapper<br>Tryk på Start Scanning                                                                           | sort/hvid og 1-sidet o<br>r man vil bruge.<br>g når du er klar med d<br><b>RICOH</b><br>RCC: Scan-to-N                                                                 | riginaler, dette lave<br>ine valg.<br>Te                                                                                                    | Log ud                                                                           | d at trykke                   | Afslut                                |   |
| de indstillingsknapper<br>Tryk på Start Scanning<br>S/H: Tekst<br>200 dpi                                                  | sort/hvid og 1-sidet o<br>r man vil bruge.<br>g når du er klar med d<br><b>RICOH</b><br>RCC: Scan-to-N                                                                 | riginaler, dette lave<br>ine valg.<br>le                                                                                                    | Es hurtigt om ved<br>Log ud                                                      | icph.dk                       | Afs lut                               |   |
| de indstillingsknapper<br>Tryk på Start Scanning<br>S/H: Tekst<br>200 dpi<br>Autoreg.: Samme format                        | sort/hvid og 1-sidet o<br>r man vil bruge.<br>g når du er klar med d<br><b>RICOH</b><br>PCC: Scan-to-N<br>Ti l<br>Fi lnavn                                             | riginaler, dette lave<br>ine valg.<br>le<br>Scan-to-Me f                                                                                                    | Log ud<br>Log ud<br>teen.andersen@r                                              | icph.dk                       | Afslut                                |   |
| de indstillingsknapper<br>Tryk på Start Scanning<br>S/H: Tekst<br>200 dpi<br>Autoreg.: Samme format<br>Scan.indstillinger  | Sort/hvid og 1-sidet o<br>r man vil bruge.<br>g når du er klar med d<br>RICOH<br>RCC: Scan-to-N<br>Til<br>Filnavn                                                      | riginaler, dette lave<br>ine valg.<br>le<br>Scan-to-Me 1                                                                                                    | Log ud<br>Log ud                                                                 | icph.dk                       | Afslut                                |   |
| de indstillingsknapper<br>Tryk på Start Scanning<br>S/H: Tekst<br>200 dpi<br>Autoreg.: Samme format<br>Scan. indstillinger | Sort/hvid og 1-sidet o<br>r man vil bruge.<br>g når du er klar med d<br>RICOH<br>PCC: Scan-to-N<br>Til<br>Filnavn<br>Cc                                                | riginaler, dette lave<br>ine valg.<br>le<br>Scan-to-Me f                                                                                                    | Log ud<br>Log ud<br>teen.andersen@r                                              | icph.dk                       | Afslut                                |   |
| S/H: Tekst<br>200 dpi<br>Autoreg.: Samme format<br>Scan.indstillinger<br>Autobelysn.                                       | Sort/hvid og 1-sidet o<br>r man vil bruge.<br>g når du er klar med d<br>RICOH<br>PCC: Scan-to-N<br>Til<br>Filnavn<br>Cc<br>Scan.type                                   | riginaler, dette lave<br>ine valg.<br>Ie<br>Scan-to-Me 1                                                                                                    | Log ud<br>Log ud<br>teen.andersen@r                                              | icoh.dk<br>2011-01-0<br>Farve | Afs lut                               |   |
| Scan. indstillingstrager<br>Autobelysn.                                                                                    | Sort/hvid og 1-sidet o<br>r man vil bruge.<br>g når du er klar med d<br>RICOH<br>PCC: Scan-to-N<br>Til<br>Filnavn<br>Cc<br>Scan.type<br>Originaler                     | riginaler, dette lave<br>ine valg.<br>1e<br>Scan-to-Me f<br>Scan-to-Me f                                                                                                    | Log ud<br>Log ud<br>teen.andersen@r<br>rom 172.16.2.25                           | icoh.dk<br>2011-01-0<br>Farve | Afslut                                |   |
| Scan-to-Me from 1<br>Flersidet<br>PDF                                                                                      | Sort/hvid og 1-sidet o<br>r man vil bruge.<br>g når du er klar med d<br>RICOH<br>PCC: Scan-to-N<br>Til<br>Filnavn<br>Cc<br>Scan.type<br>Originaler<br>Sider scannet: 0 | riginaler, dette lave<br>ine valg.<br>/le<br>Scan-to-Me f<br>Scan-to-Me f                                                                                                    | Log ud<br>Log ud<br>steen.andersen@r<br>rom 172.16.2.25<br>nal 📝 2-s<br>scanning | icoh.dk<br>2011-01-0<br>Farve | Afslut<br>06 085048<br>inal<br>nullér |   |

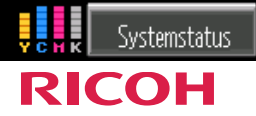

Jobliste

6 JAN 2011 8:50